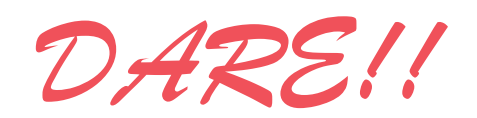

DARE!! Instruments Rent-a-Lab EFT testen Vijzelmolenlaan 7 3447 GX Woerden The Netherlands

Tel. +31 348 416 592 Fax +31 348 430 645 www.dare.nl instruments@dare.nl

## Uitvoeren EFT testen conform EN61000-4-4

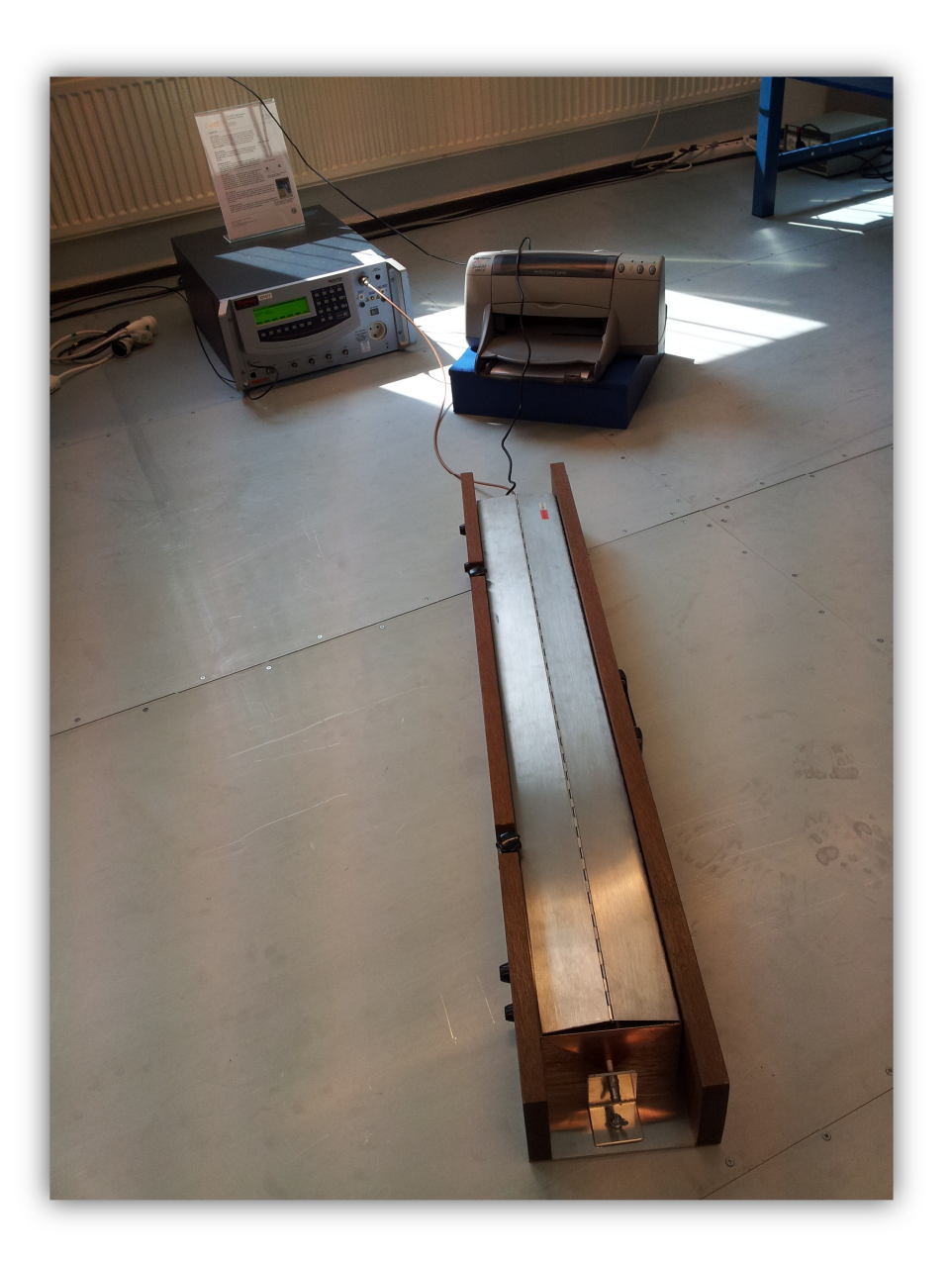

EFT testen versie 1.7.2, 18 augustus 2015

Copyright © 2015 DARE!!

pagina 1 van 8

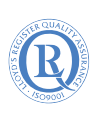

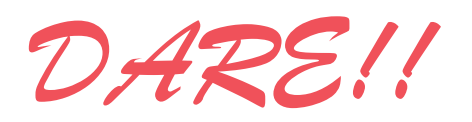

DARE!! Instruments Rent-a-Lab EFT testen Vijzelmolenlaan 7 3447 GX Woerden The Netherlands

Tel. +31 348 416 592 Fax +31 348 430 645 www.dare.nl instruments@dare.nl

# Veiligheidsinstructies

LET OP:

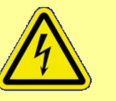

Deze test maakt gebruik van zeer hoge spanningen en stromen die dodelijk kunnen zijn. Werk daarom met de nodige zorgvuldigheid.

# Houdt u daarom aan de onderstaande voorschriften:

Laat een lopende test niet onbeheerd achter

Raak het product niet aan tijdens het uitvoeren van de test

Lees elke stap met eventuele substappen eerst volledig door, voordat u deze gaat uitvoeren

Gebruik in geval van nood de noodstop schakelaar

Laat de testapparatuur achter zoals u deze heeft aangetroffen

Indien u niet bekend bent met het uitvoeren van de test, lees dan eerst het bijbehorende achtergronddocument door

### **Beperkingen aan testopstelling:**

| Max. EUT afmetingen | Breedte                             | 100 cm              |
|---------------------|-------------------------------------|---------------------|
|                     | Lengte                              | 140 cm              |
|                     | Hoogte                              | 150 cm              |
| Max. electrische    | Spanning                            | 230 VAC             |
| vermogen            |                                     | DC niet ondersteund |
|                     | Stroom                              | 16 A                |
| Overige             | Gewicht                             | 50 kg               |
|                     | I/O lijnen, data- en controlpoorten | Capacitieve clamp   |

EFT testen versie 1.7.2, 18 augustus 2015

Copyright © 2015 DARE!!

pagina 2 van 8

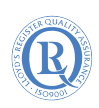

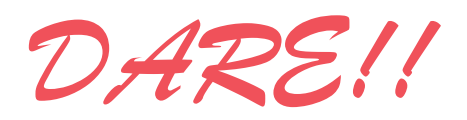

DARE!! Instruments Rent-a-Lab EFT testen

Vijzelmolenlaan 7 3447 GX Woerden The Netherlands Tel. +31 348 416 592 Fax +31 348 430 645 www.dare.nl instruments@dare.nl

### Het uitvoeren van een EFT test Het testen van mains- L1-, N- en PE-poorten

- 1. Plaats de EUT op een isolator met hoogte van 10 cm. Gebruik hiervoor één of meerdere houten kistjes. De houten kistjes worden op de metalen vloer geplaatst (zie figuur 1).
- **2.** Maak, indien mogelijk, een foto van de opstelling (t.b.v. eventuele rapportage).
- **3.** Start de surge generator. Schakel hiervoor de knop 'SYSTEM POWER' in. (zie figuur 2).
- 4. Sluit de voedingskabel van de EUT aan op het stopcontact van de generator. Start de EUT door de knop 'EUT POWER' in te schakelen (zie figuur 3). Kijk of de EUT correct functioneert. De totale kabellengte vanaf de generator naar de EUT mag niet meer dan 2 meter zijn.
- **5.** Start de computer. Log in op Windows met de volgende gegevens:

| • gebruikersnaam: Emc | lab |
|-----------------------|-----|
|-----------------------|-----|

- wachtwoord: Dare!!
- domein: **ID6145 (this computer)**
- 6. Stop uw DARE!! memorystick in de computer. Deze gebruikt u later om de resultaten mee op te slaan.
- 7. Start de software voor de EFT test. Open hiervoor het KeyTek CEWare32 programma, te vinden op het bureaublad. Eenmaal gestart, klik op File > Open.
- **8.** Selecteer het juiste bestand in de map "My Documents\EFT". Zie tabel 1 hieronder voor meer informatie.

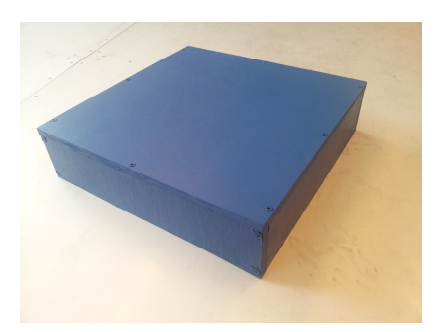

Figuur 1: Het houten kistje van 10cm hoog. De EUT komt hier op te staan.

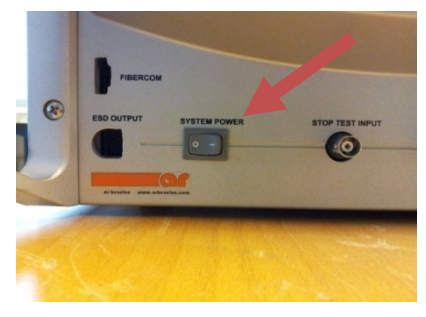

Figuur 2: De hoofdschakelaar van de surge generator aan de linker kant van het apparaat.

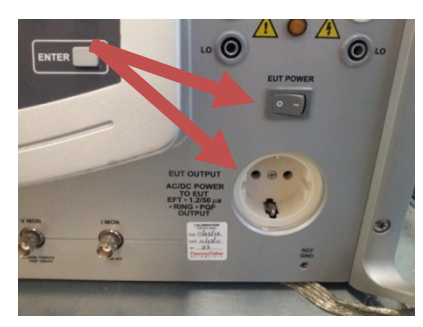

Figuur 3: Aan/uit schakelaar voor EUT spanning aan de rechterkant van de surge generator.

EFT testen versie 1.7.2, 18 augustus 2015

Copyright © 2015 DARE!!

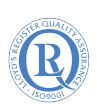

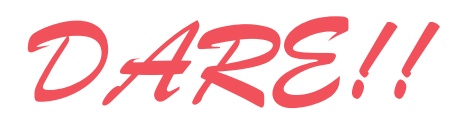

DARE!! Instruments Rent-a-Lab EFT testen

Vijzelmolenlaan 7 3447 GX Woerden The Netherlands Tel. +31 348 416 592 Fax +31 348 430 645 www.dare.nl instruments@dare.nl

| Level | Mains-, L1-, N- en PE-poorten |                   |             |
|-------|-------------------------------|-------------------|-------------|
|       | 5kHz                          | 100kHz            | Peaks in kV |
| 1     | EFT_Level1_5kHz               | EFT_Level1_100kHz | 0.5         |
| 2     | EFT_Level2_5kHz               | EFT_Level2_100kHz | 1           |
| 3     | EFT_Level3_5kHz               | EFT_Level3_100kHz | 2           |
| 4     | EFT_Level4_5kHz               | EFT_Level4_100kHz | 4           |

Tabel 1: De testfiles voor Mains, L1-, N- en PE-poorten

- **9.** Wanneer de testfile is geladen, controleert u of de EUT POWER ON staat en drukt u linksonder in het KeyTek CEWare32 programmascherm op 'RUN' (zie figuur 4).
- 10. Een nieuw scherm verschijnt. Vul in dit scherm informatie in over de EUT. Vul ook een duidelijke bestandsnaam in voor de Text Reports en Export Reports, bijvoorbeeld ELVL1 voor EFT Level 1. Deze bestanden worden normaliter opgeslagen op de C:\ disk. Later kunt u deze verplaatsen naar uw memorystick. Houd er rekening mee dat u maximaal 8 karakters kan invoeren als bestandsnaam (figuur 5).
- **11.** Druk op OK als u klaar bent om de test te starten.
- 12. Rechts onder in het hoofdscherm wordt aangegeven hoe lang de test nog duurt.
  Wanneer de test is voltooid (of voortijdig is afgebroken) wordt er een scherm weergegeven waar u de test resultaten kunt invoeren.
  Controleer of de EUT nog steeds goed functioneert en vul het resultaat of ander commentaar in. (zie figuur 6).
- **13.** Sluit het opmerkingenscherm door op OK te drukken.
- **14.** Testrapporten zijn automatisch opgeslagen in de map C:\CEWARE32\

EFT testen versie 1.7.2, 18 augustus 2015

Copyright © 2015 DARE!!

pagina 4 van 8

Dijkstra Advice, Research & EMC Instruments B.V. KvK Utrecht 30138673 Rabobank Utrechtse Waarden e.o. IBAN: NL31RABO0158313585 • SWIFT code RABONL2U Eori-number: NL805753709 VAT number: NL8057.53.709.B01

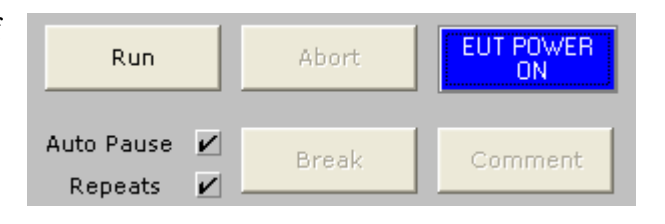

Figuur 4: De EUT POWER ON en RUN knoppen

| EMOTE/TESTER RUN                | SW v4.00 FW v6. | 06 Str v6.00 EMCPro | S/N NA    | ОК    |
|---------------------------------|-----------------|---------------------|-----------|-------|
| Company / Report Header Line    |                 |                     |           |       |
| DARE - Pre Certification Lab    |                 |                     |           | Cance |
| Operator                        |                 |                     |           |       |
| EMC lab                         |                 |                     |           |       |
| Equipment Under Test            |                 |                     |           |       |
| Product X                       |                 |                     |           |       |
| Comment                         |                 |                     |           |       |
| EFT<br>Test Level 2<br>+- 1000V |                 |                     |           |       |
| Text Reports                    |                 |                     |           |       |
| Path                            |                 | File Name           | Extension |       |
| E:\CEWare32                     |                 | ELVL1100            | . TXT     |       |
| Export Reports                  |                 |                     |           |       |
| Path                            |                 | File Name           | Extension |       |
|                                 |                 |                     |           |       |

#### Figuur 5 : Het logging informatiescherm

| KeyTek - CEWare32                      |          |  |  |
|----------------------------------------|----------|--|--|
| RUN COMPLETED.                         |          |  |  |
| Press OK to return to the Edit screen. |          |  |  |
|                                        |          |  |  |
| Comment to Log:                        |          |  |  |
| Pass                                   |          |  |  |
|                                        |          |  |  |
|                                        |          |  |  |
|                                        | OK Clear |  |  |
|                                        |          |  |  |

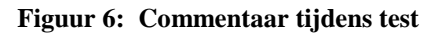

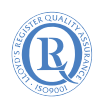

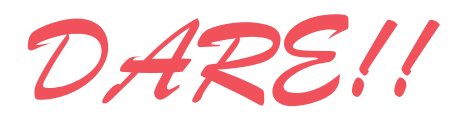

DARE!! Instruments Rent-a-Lab EFT testen Vijzelmolenlaan 7

Tel. +31 348 416 592 Fax +31 348 430 645 www.dare.nl instruments@dare.nl

### **Afsluiting EFT test:**

15. Sluit KeyTek CEWare32 en sla eventuele wijzigingen in de sequence file NIET op.

3447 GX Woerden

The Netherlands

**16.** Zet beide schakelaars op de EFT generator weer uit, haal de stekker van uw EUT uit de generator en zet de houten kistjes terug op de plek waar deze stonden (zie figuur 1). Haal na het verplaatsen van de resultaten uw memory stick uit de computer.

#### Het testen van control-, data- en I/O-poorten

- 1. Plaats de EUT op een isolator met een hoogte van 10 cm. Gebruik hiervoor één of meerdere houten kistjes. De houten kistjes worden op de metalen vloer geplaatst (zie figuur 1).
- **2.** Maak, indien mogelijk, een foto van de opstelling (t.b.v. eventueele rapportage).
- **3.** Start de surge generator. Schakel hiervoor de knop 'SYSTEM POWER' in (zie figuur 2).
- **4.** Sluit de EFT kabel aan op de generator en de coupling clamp. Deze koperkleurige kabel ligt naast de generator (zie figuur 9).
- 5. Pak de clamp. Dit is een bruine houten balk met metalen delen. Open de clamp door de draaiknoppen los te draaien. Draai deze knoppen niet te ver los. De EFT clamp is nu open te schuiven.

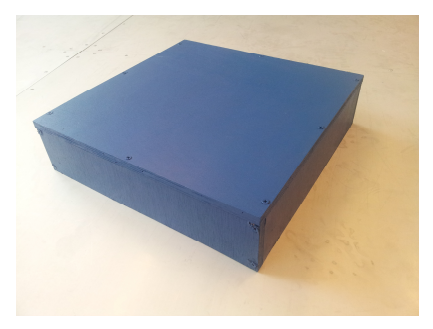

Figuur 1: Houten kistje van 10 cm hoog. EUT komt hier op te staan.

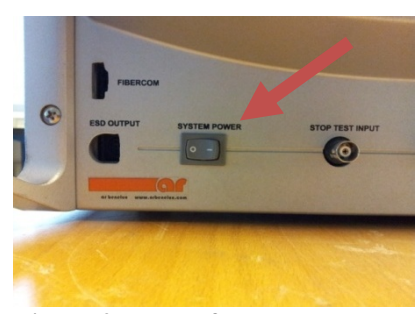

Figuur 2: De hoofdschakelaar van de surge generator aan de linker kant van het apparaat.

Copyright © 2015 DARE !!

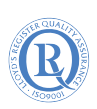

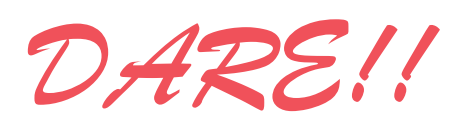

DARE!! Instruments Rent-a-Lab EFT testen Vijzelmolenlaan 7 3447 GX Woerden The Netherlands

Tel. +31 348 416 592 Fax +31 348 430 645 www.dare.nl instruments@dare.nl

**6.** Leg een control-, data- of I/O-kabel in de coupling clamp. De afstand van de kabel in de clamp naar de kabel uit de EUT moet 50 centimeter zijn (dit is de helft van de lengte van de

EFT kabel). De EUT komt aan dezelfde kant te staan als de kabel die is aangesloten op de coupling clamp. Klap de clamp dicht, sluit deze goed aan op de kabel en draai de draaiknoppen weer dicht.

- 7. Sluit uw EUT aan op een wandcontactdoos, maar **niet** op de EFT generator. Controleer of de EUT naar behoren functioneert.
- **8.** Start de PC en log in op Windows:
  - Gebruikersnaam: Emclab
  - Wachtwoord: Dare!!
  - Domein: **ID6145 (this computer)**
- 9. Stop uw DARE!! memorystick in de computer.
- **10.** Start de software voor de EFT test. Open hiervoor het KeyTek CEWare32 programma, te vinden op het bureaublad. Eenmaal gestart, klik op File > Open.

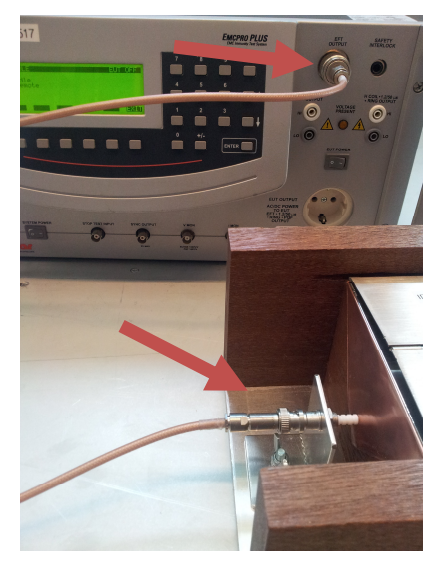

Figuur 3: De aansluitingen voor de EFT kabel op de generator en de clamp

**11.** Selecteer het juiste bestand in de map My Documents\EFT. Als het goed is, is de juiste map al geselecteerd. Zie tabel 2 op de volgende pagina voor meer informatie.

| Level | Coupling Clamp |                       |                         |  |
|-------|----------------|-----------------------|-------------------------|--|
|       | Peak in kV     | Repetition rate 5kHz  | Repetition rate:100kHz  |  |
| 1     | 0,5            | EFT_Level1_Clamp_5kHz | EFT_Level1_Clamp_100kHz |  |
| 2     | 1              | EFT_Level2_Clamp_5kHz | EFT_Level2_Clamp_100kHz |  |
| 3     | 2              | EFT_Level3_Clamp_5kHz | EFT_Level3_Clamp_100kHz |  |
| 4     | 4              | EFT_Level4_Clamp_5kHz | EFT_Level4_Clamp_100kHz |  |

Tabel 2: De verschillende testbestanden voor control-, data- en I/O lijnen.

EFT testen versie 1.7.2, 18 augustus 2015

Copyright © 2015 DARE!!

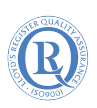

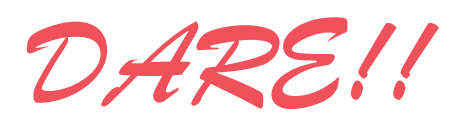

DARE!! Instruments Rent-a-Lab EFT testen

Vijzelmolenlaan 7 3447 GX Woerden The Netherlands

- 12. Druk op 'RUN' wanneer de testfile is geladen om de test te starten. De run-knop is u linksonder in het KeyTek
- 13. Een nieuw scherm verschijnt. Vul in dit scherm informatie in over de EUT. Vul ook een duidelijke bestandsnaam in voor de Text Reports en Export Reports, bijvoorbeeld ELVL1 voor EFT Level 1. Deze bestanden worden automatisch opgeslagen op uw memorystick. Houd er rekening mee dat u maximaal 8 karakters kan invoeren als bestandsnaam (zie figuur 5).

CEWare32 programmascherm te vinden (zie figuur 4).

- 14. Druk op OK als u klaar bent om de test te starten.
- **15.** Rechts onder in het hoofdscherm wordt aangegeven hoe lang de test nog duurt. Wanneer de test is voltooid (of voortijdig is afgebroken) wordt er een scherm weergegeven waar u de test resultaten kunt invoeren. Controleer of de EUT nog steeds goed functioneert en vul het resultaat of ander commentaar in (zie figuur 6).
- **16.** Sluit het KeyTek CEWare32 opmerkingenscherm door op OK te drukken.
- **17.** Testrapporten zijn automatisch opgeslagen in de map "C:\CEWARE32\".
- **18.** Sluit het KeyTek CEWare32 programma. Sla eventuele wijzigingen in de sequence file **NIET** op.

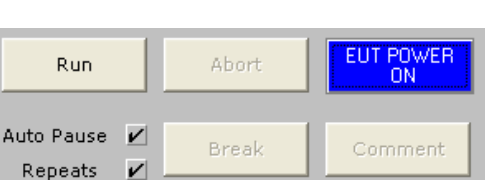

#### Figuur 4: De EUT POWER ON en RUN knoppen

| Run-Time Logging Information                                                                                                    | ? 🛛    |
|----------------------------------------------------------------------------------------------------|--------|
| REMOTE/TESTER RUN SW v4.00 PV v6.06 Str v6.00 EMCPro S/N NA                                                                                                    | ок     |
| Company / Report Header Line<br>[DARE - Pro Certification Lab<br>Operator<br>[EMC Lab<br>Equipment Under Text                                                              | Cancel |
| PT00017 A<br>Comment<br>FFT<br>Test Level 2<br>+ 1000V                                                                                                    |        |
| Text Reports         File Name         Exten           Path         File Name         Exten         Exten           [::CEWees22         [ELVL1100]         []]         []] | nsion  |
| Export Reports         File Name         Extern           Path         File Name         Extern         Extern           ExtEND xxxxxxxxxxxxxxxxxxxxxxxxxxxxxxxxxxxx       | sion   |

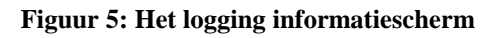

| KeyTek - CEWare32 |                           |                |   |
|-------------------|---------------------------|----------------|---|
|                   | RUN COMPLET               | TED.           |   |
|                   | Press OK to return to the | e Edit screen. |   |
|                   |                           |                |   |
| Comment to Log:   |                           |                |   |
| Pass              |                           |                | ~ |
|                   |                           |                | - |
|                   |                           |                |   |
|                   | ок                        | Clear          |   |
|                   |                           |                |   |

Figuur 6: Het scherm om commentaar in te vullen na een test

**19.** Zet de schakelaar op de EFT generator weer uit, haal de stekker van uw EUT uit de generator. Zet de clamp weer terug op z'n plek. Zet ook de houten kistjes terug op de plek waar deze stonden (zie figuur 1). Haal uw memorystick weer uit de computer.

EFT testen versie 1.7.2, 18 augustus 2015

Copyright © 2015 DARE!!

Dijkstra Advice, Research & EMC Instruments B.V. KvK Utrecht 30138673 Rabobank Utrechtse Waarden e.o. IBAN: NL31RABO0158313585 • SWIFT code RABONL2U Eori-number: NL805753709 VAT number: NL8057.53.709.B01

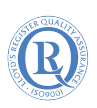

Fax +31 348 430 645 www.dare.nl instruments@dare.nl

Tel. +31 348 416 592

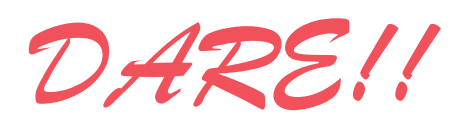

DARE!! Instruments Rent-a-Lab

**EFT testen** 

Vijzelmolenlaan 7 3447 GX Woerden The Netherlands Tel. +31 348 416 592 Fax +31 348 430 645 www.dare.nl instruments@dare.nl

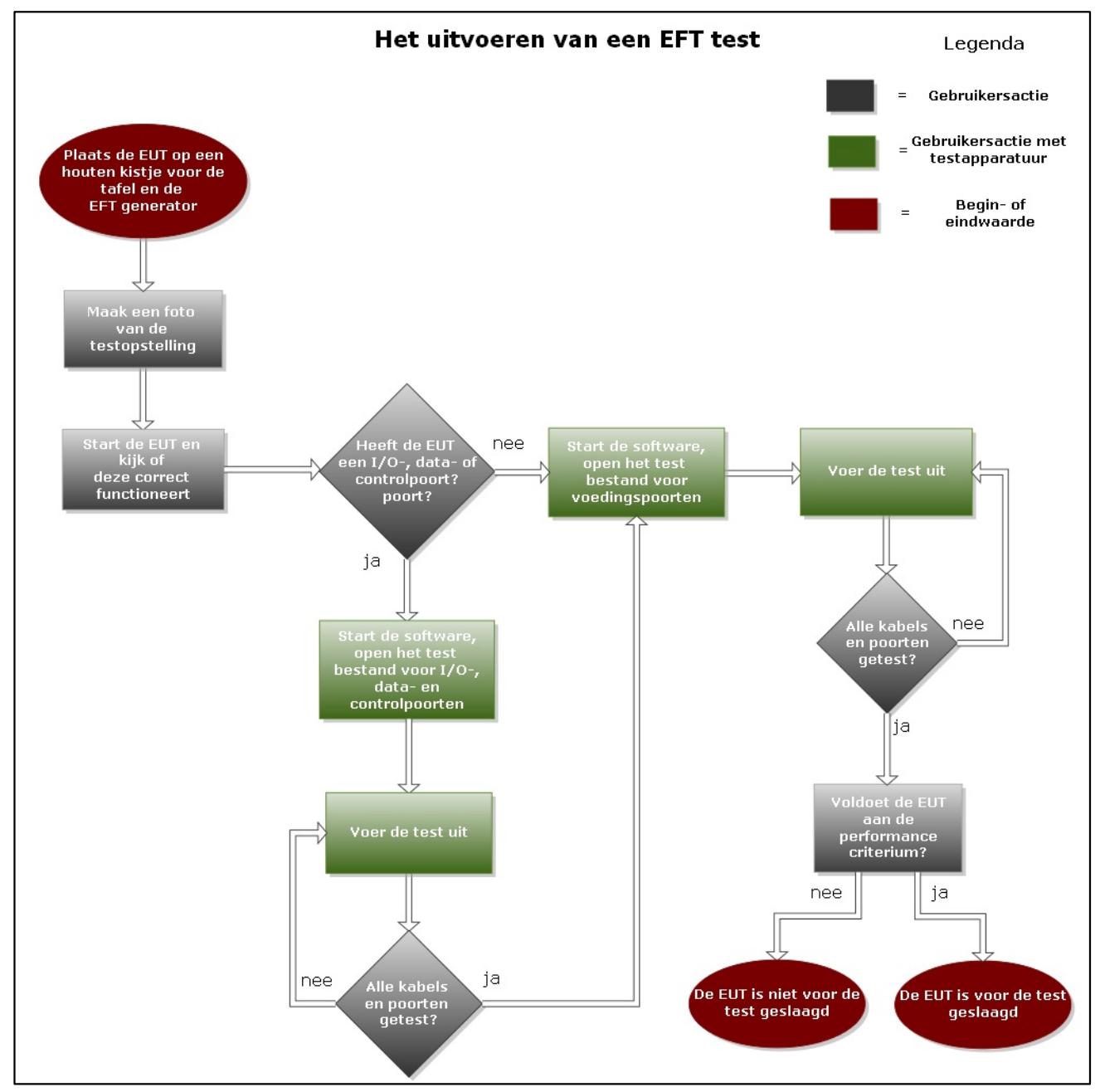

Figuur 7: De weergave van een EFT test in een flowchart

EFT testen versie 1.7.2, 18 augustus 2015

Copyright © 2015 DARE!!

pagina 8 van 8

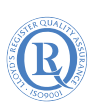